## Get started with SignalHire extension for Zoho Recruit

Sign up for a free SignalHire account here

Add the extension to your Chrome or Firefox browser (click on the Add to Chrome / Add to Firefox button respectively)

Once the extension installed, open any user profile on LinkedIn => click the SH extension button => click 'Choose an action' => To ATS/CRM => To Zoho Recruit

Click 'Generate API key' button, then Generate Authtoken.

Copy generated Authtoken and paste it into the API key field in SH extension, then click on the Connect to Service button.

Done! Now you can find direct emails and phone numbers for your candidates and then export them along with their LinkedIn profile right into your Zoho Recruit account!